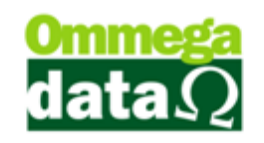

#### Consulta NF-e

A consulta da NFe e a Reimpressão se encontram no módulo FRDOC no menu Notas Fiscais.

Esta opção possibilita a realização de consultas referentes às notas fiscais eletrônicas e também permite realizar outras funções como Inutilização de nota fiscal eletrônica, realizar uma nota complementa de Dados Adicionais e fazer Nota de Ajuste IPI.

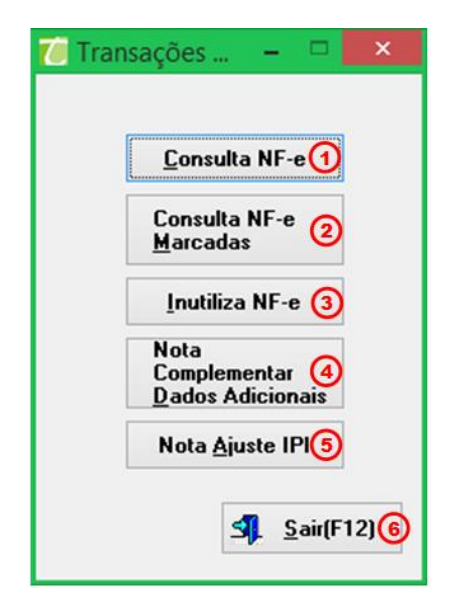

1. **Consulta NF-e:** Nesta opção é possível realizar uma consulta referente as notas fiscais eletrônicas. Conforme apresentada na tela abaixo;

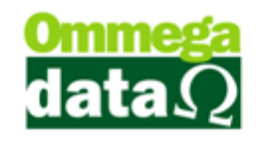

| 7           |                      |                             |               |                 | NF-e's               |             |                                  |                    |          | ×        |
|-------------|----------------------|-----------------------------|---------------|-----------------|----------------------|-------------|----------------------------------|--------------------|----------|----------|
| Emissão de  | 01/03/2015           | (A)Emis                     | :ão até : ∫3  | 1/03/2015       | Cliente : 📵          | 0           |                                  |                    |          |          |
| Código:     |                      |                             | Notas : Todas | Notas : Todas D |                      |             |                                  |                    |          |          |
| >Código     | Emissão              | N.F                         | Série         | Cliente         | Nome Cliente         | Valor Bruto | Acréscimo                        | Desconto           | Total    | <u>_</u> |
|             |                      |                             |               |                 |                      |             |                                  |                    |          |          |
|             |                      |                             |               |                 |                      |             |                                  |                    |          |          |
|             |                      | æ                           |               |                 |                      |             |                                  |                    |          |          |
|             |                      | Ŭ                           |               |                 |                      |             |                                  |                    |          |          |
|             |                      |                             |               |                 |                      |             |                                  |                    |          |          |
|             |                      |                             |               |                 |                      |             |                                  |                    |          |          |
|             |                      |                             |               |                 |                      |             |                                  |                    |          |          |
|             |                      |                             |               |                 |                      |             |                                  |                    |          |          |
|             |                      |                             |               |                 |                      |             |                                  |                    |          |          |
|             |                      |                             |               |                 |                      |             |                                  |                    |          |          |
|             |                      |                             |               |                 |                      |             |                                  |                    |          |          |
| <           |                      |                             |               | 1               |                      | -           |                                  |                    |          | > ~      |
| 📚 Imprir    | nir (F2) <b>(F</b> ) |                             |               |                 |                      |             |                                  |                    |          |          |
| Ger<br>GNF- | ar XML<br>e(F6)      | Gerar X<br>Canc<br>HNF-e(Fi | ML 7)         | Gerar<br>NFe(Fi | PDF<br>BO<br>NF-e(FS |             | Envia K<br>Email K<br>Nfe(F10) × | Cancela<br>NF-e(F1 | 1) Sair( | F12)     |

- A. Emissão de /Até: Permite realizar uma pesquisa referente a uma data inicial e final, por exemplo, a data do inicial e final do mês, permite buscar dados daquele mês;
- B. Cliente: Realizar uma pesquisa por cliente;
- A. Campo de Busca: Permite realizar uma pesquisa personalizada pelos campos desejados;
- B. Notas: Campo utilizado para definir uma busca por situação da nota fiscal;
- C. Lista de NF-e: Apresenta todas as notas fiscais eletrônicas relacionadas à pesquisa efetuada;
- D. Imprimir: Permite imprimir a lista da notas eletrônicas pesquisadas;
- E. Gera XML NF-e (F6): Permite gerar um arquivo XML referente a NFe selecionada;
- **F. Gerar XML Canc NF-e (F7):** Permite gerar um arquivo XML de NF-e canceladas;
- G. Gerar PDF NF-e (F8): Para gerar um arquivo PDF da NFe selecionada;

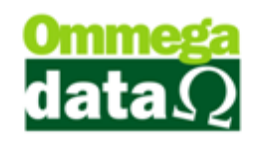

- H. Re- Imprimir NF-e (F9): Permite realizar a reimpressão da NF-e;
- I. Enviar Email NF-e (F10): Para enviar um email com a NF-e;
- J. Cancela NF-e (F11): Permite realizar o cancelamento da NF-e;
- K. Sair (F12): Para fechar a tela;

2. Consulta NF-E Marcadas: Permite realizar uma consulta de NF-e. Em clientes que utilizam manager é possível compactar e enviar por e-mail as NF-e que estiverem marcadas, mas no Edoc por enquanto não está habilitada esta função;

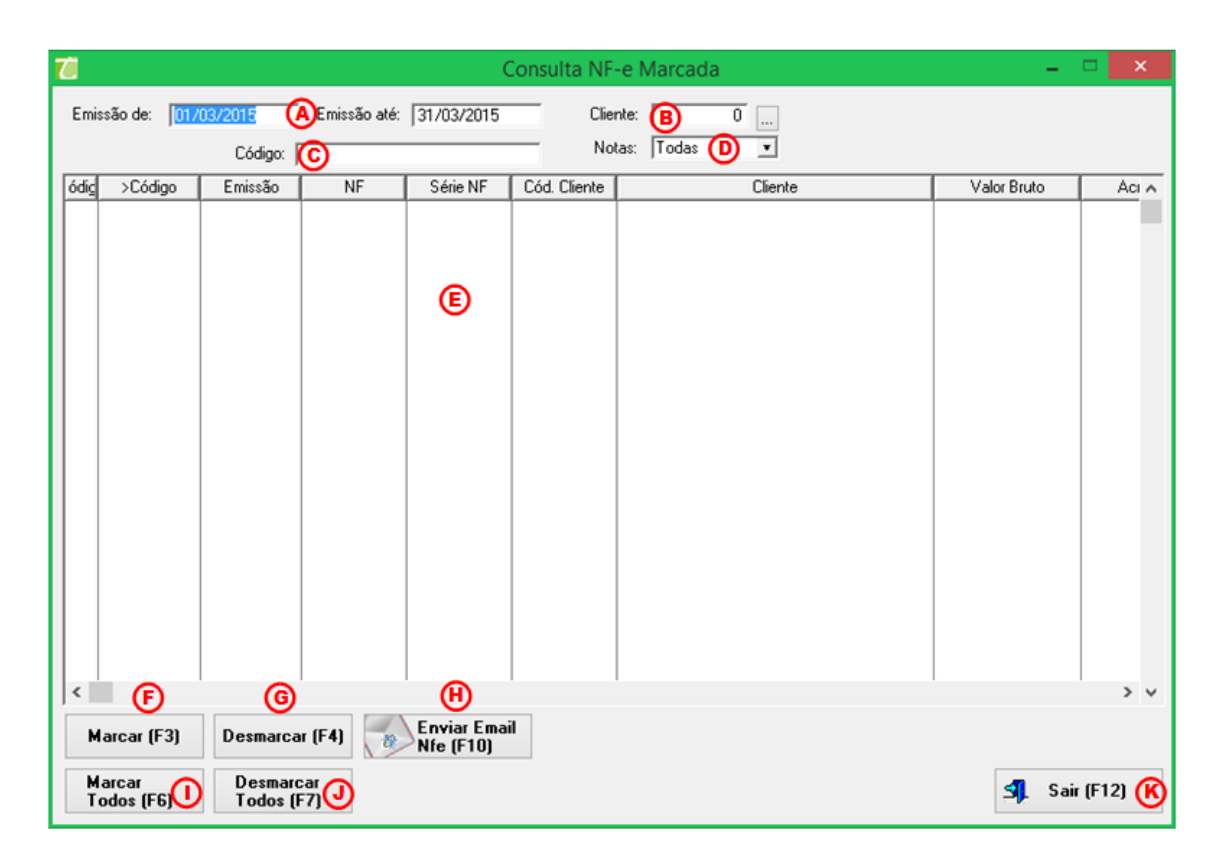

- A. Emissão de/ até: Permite realizar pesquisa com a data de emissão inicial e final;
- **B. Cliente:** Possibilita realizar uma pesquisa das notas de um cliente específico;
- **C. Campo de busca:** Permite realizar uma busca personalidade com qualquer campo referente ao cabeçalho da lista;
- D. Notas: Campo utilizado para definir uma busca por situação da nota fiscal;
- E. Lista de Notas: Apresenta a lista referente às notas da pesquisa realizada;

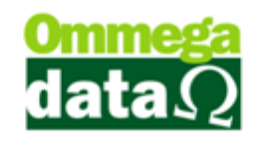

- F. Marcar (F3): Para marcar as notas que deseja enviar;
- G. Desmarcar (F4): Para desmarcar as notas que não deseja enviar;
- H. Enviar Email NF-e (F10): Para enviar por email as notas marcadas da NF-e;
- I. Marcar Todos (F6): Permite marcar todas as notas apresentadas na lista;
- J. Desmarcar Todos (F7): Permite desmarcar todas as notas marcadas;
- K. Sair (F12): Para fechar esta opção de consulta;

3. Inutiliza NF-e: A inutilização de um número de nota fiscal ocorre quando por algum motivo adverso é obrigado pular, ou passar a frente à numeração das notas fiscais de uma série, não podendo inutilizar números já utilizados em notas fiscais.

| 👅 Inutiliza NF-e 😑 🔍   |  |  |  |  |  |
|------------------------|--|--|--|--|--|
| Emissor 🙆 🔲            |  |  |  |  |  |
| Nota de 🕒 0            |  |  |  |  |  |
| ©                      |  |  |  |  |  |
| <u>I</u> nutiliza NF-e |  |  |  |  |  |
|                        |  |  |  |  |  |
| Sair(F12)              |  |  |  |  |  |
|                        |  |  |  |  |  |

- A. Emissor: Para escolher o emissor que deseja inutilizar a numeração de notas fiscais;
- B. Nota de: Permite informar a numeração que deseja inutilizar de notas fiscais, considerando que numeração utilizada em notas já emitidas o sistema não permitirá inutilizar;
- C. Inutiliza NF-e: Este botão inutiliza a numeração informada de nota;
- D. Sair (F12): Permite sair desta opção de Inutiliza NF-e;

4. Nota Complementar Dados Adicionais: Permite adicionar novos completos e observações descritivas as notas fiscais.

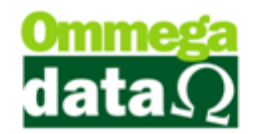

| 70 Nota Complementar Dad                                 | los Adicionais 🛛 – 🗖 🗙 |
|----------------------------------------------------------|------------------------|
| Numero Nota: A Carre<br>Emissor: B 0<br>Dados Adicionais | ©<br>gar Nota          |
| ٥                                                        |                        |
| Envia Nota                                               | <u>Sair(F12)</u>       |

- **A. Número Nota:** Neste campo deverá ser informado o número da nota fiscal eletrônica que deseja adicionar os dados complementares;
- B. Emissor: Para informar o emissor a ser utilizado;
- C. Carregar Nota: Este botão irá carregar a nota informada;
- **D. Dados Adicionais:** Campo para informar os dados adicionais de complemento;
- **E. Envia Nota:** Para enviar as informações adicionais da nota complementar;
- F. Sair (F12): Para fechar esta opção;

5. Nota Ajuste IPI: Permite realizar um ajuste no valor do IPI, caso a empresa necessite enviar uma nota somente do valor do IPI para fazer um ajuste fiscal. Por exemplo, a contabilidade detectou que faltou tributar o valor de IPI, a partir daí é gerado uma nota nesse valor.

| 7             | NF-e Ajuste IPI | - 🗆 🗙 |
|---------------|-----------------|-------|
| Emissor:      | A               |       |
| Cód. Produto: | <b>B</b> 0      |       |
| Operação:     | <b>©</b> • …    |       |
| Cód. Cliente: | 0               |       |
| Valor IPI:    | <b>(E)</b> 0.00 |       |
| Observação:   | Ē               |       |
| Ēn            | (i)<br>via Nota | (F12) |

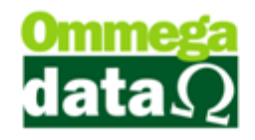

- A. Emissor: Buscar o emissor que deseja fazer o ajuste de IPI;
- B. Cód. Produto: Procurar o código do produto que deverá ser realizado o reajuste;
- C. Operação: Para informar à operação que deverá ser utilizada;
- D. Cód. Cliente: Informar o código do cliente da nota que deverá ser reajustado o IPI;
- E. Valor IPI: Informar o valor da diferença do reajuste do IPI;
- **F. Observações:** Para informar as observações referentes à NF-e de ajustes de IPI;
- G. Envia Nota: Ao selecionar este botão será enviado NF-e de ajustes de IPI ao SEFAZ;
- H. Sair (F12): Para fechar esta opção;
- 6. Sair: Para sair da tela de consultas;

#### Reimpressão CC-e

Após realizar a carta de correão da nota fiscal eletrônica, poderá ser necessário fazer a reimpressão desta carta, assim é utilizada esta opção de reimpressão de CC-e. Para isso acesse o módulo **FRDOC**, no menu **Notas Fiscais** e na opção **Reimpressão CC-e** abrirá a seguinte tela:

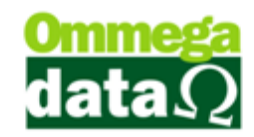

| 7                                                                                         |        | Consulta Ca | rta Correção 🛛 🗕 🗕 |         | x |  |  |  |
|-------------------------------------------------------------------------------------------|--------|-------------|--------------------|---------|---|--|--|--|
| 1 Emissor: 2 Nota Fiscal: 0                                                               |        |             |                    |         |   |  |  |  |
| 3 codigo:                                                                                 |        |             |                    |         |   |  |  |  |
| Seq. CC-e                                                                                 | Motivo | Nº Nf       | Nome Cliente       | Emissor | ^ |  |  |  |
| <                                                                                         | 3      |             |                    | >       | * |  |  |  |
| A reimpressão conforme regra do Sefaz é somente da última carta correção referente a nota |        |             |                    |         |   |  |  |  |
| (5) F3 - Reimprime CC-e (6) (5) F12 - Sair                                                |        |             |                    |         |   |  |  |  |

7. Emissor: Permite selecionar o emissor a ser utilizado;

8. Nota Fiscal: Permite selecionar a nota fiscal eletrônica que deverá ser efetuada a reimpressão da carta de correção;

**9. Campo de busca:** Para realizar uma pesquisa, a qual pode ser personalizada conforme o campo desejado;

**10. Lista de carta de correção:** Apresenta uma lista das cartas de correção enviadas para esta nota fiscal;

11. Reimprime CC-e: Para solicitar a reimpressão;

12. Sair: Para fechar esta tela;